## Stokerkontrol Interface 6.0 version 3

Pakken indeholder:

Stoker Kontrol CD 3 meter kabel

Monter kablet i styringen.

Ben 2: **Rød** - TX på syring. Ben 3: **Grøn** - **RX** på Styring Ben 5: Sort - GND på styring.

Check at kommunikations chip er monteret og vender rigtigt: Hak i sokkel til hak i chip.\_\_\_\_\_ Tilslut strøm på styringen!

Installer **Stokerkontrol** på din PC. Følg instrukserne i programmet! Luk **Stokerkontrol** efter endt installation!

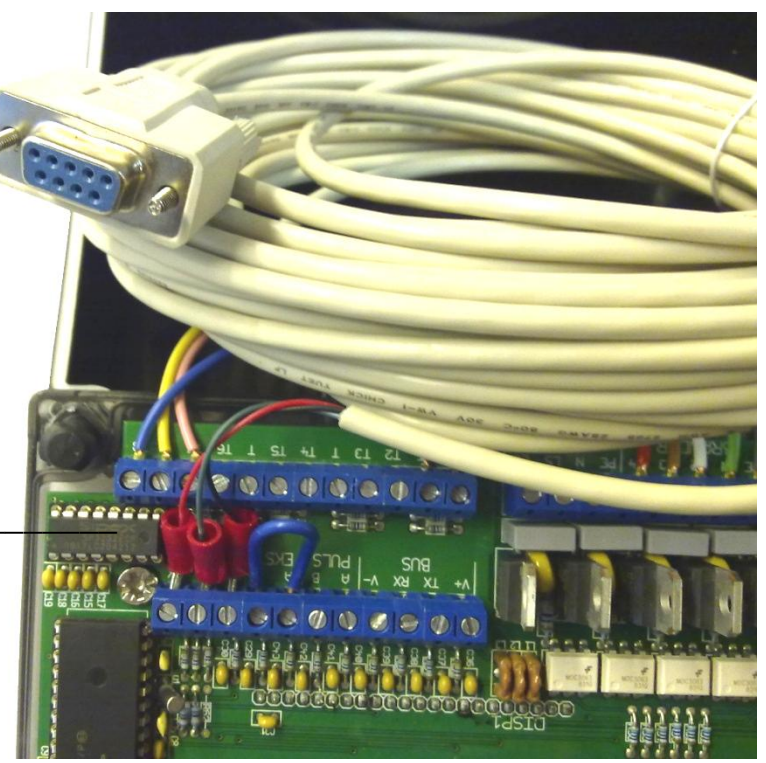

Se eventuelt på: www.stokerkontrol.dk efter opdateringer.

Første gang **Stokerkontrol** startes vil programmet selv lede efter den rigtige COM port! For manuelt at finde den rigtige **COM** port: Windows XP/VISTA: Klik på menuen **start**, højre klik på **Denne computer**, Klik på **Egenskaber/Hardware/Enhedshåndtering**. Klik på + **Porte**. Find den port der kommunikerer med fyret.

Bemærk hvis du bruger en USB-Seriel converter vil den skifte **COM** port hvis der skiftes USB indgang på PCen! Når den rigtige **COM** port er fundet, kontrolleres denne i **Stoker Kontrol**: Klik på **Opsætning/SerielPort.** Angiv den rigtige **COM** port, under **værdi**, og klik **Tilføj.** 

Hvis der skiftes **COM** port i **Stokerkontrol**, skal programmet lukkes ned og åbnes inden ændringen træder i kraft.

Hvis forbindelsen har været afbrudt, kan det være nødvendigt at genstarte både fyr og **Stokerkontrol**!

Nu kan Stokerkontrol åbnes og vil hente data fra fyret efter kort tid.